# Broadway On Demand Purchase + Viewing Instructions for an On Demand Event

## PURCHASING YOUR STREAM

### **STEP 1:** Locate the production you want to purchase

<u>Click here</u> to be taken directly to the event show page. It should look something like the photo below.

| = BROADWAY |                                                   |                            |                                                                                                    | (Search 🖉 |
|------------|---------------------------------------------------|----------------------------|----------------------------------------------------------------------------------------------------|-----------|
| $\odot$    | HEAVEN                                            | <b>HE TIMING   EASTERI</b> | N ILLINOIS UNIVERSITY                                                                                                    |           |
|            | On demand access available 7:30PM CST on April 22 | - 11:59PM CST on April 25  | 1 Episodes                                                                                                    |           |
|            | FULL PRODUCTIONS                                  | CLICK WHE TO PER-ORACE NOW | CLICK TO PRE ORDER<br>On<br>After purchase, please return to this page between 7.30PM CST<br>on April 22nd and 11.59PM on April 23bits enjoy the show. |           |
|            |                                                   |                            |                                                                                                    |           |

# STEP 2: Click PLAY to be taken to the payment page

## STEP 3: Log in /Create an Account

If you haven't done so already, you will be prompted to either log in or create an account. If you are already logged in to you BOD account you will be taken directly to the payment page.

- If you already have a Broadway On Demand account: Enter your email and password and click **Submit**.
- If you don't already have a Broadway On Demand account: Select <u>Click here to Sign Up</u>.

You will be asked to enter an email and password and click **<u>Submit</u>**.

|                                                        | (Search |
|--------------------------------------------------------|---------|
| Log in to continue watching!                           |         |
| 🚨 Log In                                               |         |
| 5mail                                                  |         |
| Password                                               |         |
| Submit                                                 |         |
| Earger eastword?                                       |         |
| Don't have an account?<br><u>Click here to Sign Up</u> |         |
|                                                        |         |

## STEP 4: Pay for Your Stream

Once you've logged in or created your account, you will be automatically taken to the payment page. Here you can pay for the stream with a credit card or PayPal.

If you've been given a Promo code (sometimes referred to as "Comp code" or "Access Code"), enter the code into the "Add Promo Code" field and click **Apply**.

|                                                                                       |                                         |       | Search | <u>ره</u> |
|---------------------------------------------------------------------------------------|-----------------------------------------|-------|--------|-----------|
| This video re                                                                         | quires paid access                      |       |        |           |
| Chie: On Stage   StageCoach Theater<br>Clie: On Stage   StageCoach Theater Concern al | e Company show 9/19<br>199 9/19 \$30.85 |       |        |           |
| Shew all Bundles                                                                      |                                         | Appry |        |           |
| Sele                                                                                  | ect Method                              |       |        |           |
| Use Existing Card                                                                     |                                         |       |        |           |
|                                                                                       | OR                                      |       |        |           |
| Pay with Card                                                                         | 🌞 🚥 📼                                   |       |        |           |
| Pre                                                                                   | served by stripe                        |       |        |           |
| Check out w                                                                           | web PayPal                              |       |        |           |
|                                                                                       |                                         |       |        |           |

Confirm your purchase to complete the transaction.

|                              | (Search D) |
|------------------------------|------------|
| Thank you for your purchase! |            |
| Continue                     |            |
|                              |            |
|                              |            |
|                              |            |
|                              |            |
|                              |            |

Congratulations! You've completed your purchase and now are ready for the show!

Still have questions? <u>Click here</u> for a helpful video tutorial.

#### WATCHING YOUR STREAM

**STEP 1:** Navigate to the Production Show Page <u>Click here</u> to be taken directly to the event show page. *Hint: this is the same link you clicked to purchase the event* 

| All in the Timit<br>PRESENTS<br>A STUDENT PROCEED PRODUCTION<br>OF<br>DAVID IVES'<br>ALL IN THE<br>TIMING<br>STX ONE-AGY PLAYS<br>Internet of the streak and management with | ng   Eastern Illinois University                |                                                                                                    |
|----------------------------------------------------------------------------------------------------|-------------------------------------------------|----------------------------------------------------------------------------------------------------|
| ALL IN THE<br>TIMING<br>Stor ONE-AGY PLAYER<br>In PRICE AGY PLAYER<br>In PRICE AGY PLAYER                                                                                    |                                                 |                                                                                                    |
| PREMIERES: APRIL 22ND AT 7:30 P.M.<br>TICKETS 57.00<br>AVALENCE 57.00<br>APRIL 25TR, 2021.                                                                                   |                                                 |                                                                                                    |
| On demand access available 7:30PM CST on April 2                                                                                                    | 2 - 11:59PM CST on April 25                     | 1 Episodes                                                                                                    |
| FULL PRODUCTIONS                                                                                                    | C<br>O<br>A<br>Click here to pre-order now<br>O | LICK TO PRE ORDER<br>m<br>fter purchase, please return to this page between 7:30PM CST<br>n April 22nd and 11:59PM on April 25th to enjoy the show. |

#### STEP 2: When the event becomes available, click PLAY

Hint: If you haven't done so already, you will be prompted to log in to your account.

|                                                 | (Search Ø)      |
|-------------------------------------------------|-----------------|
| Log in to continue watching!                    | 3075 (1997)<br> |
| 🚢 Log In                                        |                 |
| Email                                           |                 |
| Password                                        |                 |
| Submit                                          |                 |
| Earget pastword?                                |                 |
| Don't have an account?<br>Click here to Sign Up |                 |

## STEP 3: Enjoy the show

You will be able to pause, rewind, and rewatch the video as many times as you'd like during the viewing period.

Enjoy the show!

If you experience any difficulties trying to purchase or access the production, please email <u>info@broadwayondemand.com</u>.